## **Assigning Substitute Requestors**

1. Using your side navigation bar, go to Shop -> My Carts and Orders -> View Carts.

| ñ        | Home                | © UMBC<br>TEST SITE  |                               |   |
|----------|---------------------|----------------------|-------------------------------|---|
| X        | Shop                | Shop (Alt+P)         | Open My Active Shopping Cart  |   |
| ŕ        | Orders              | Shopping             | View My Orders (Last 90 Days) |   |
|          |                     | My Carts and Orders  | VIEW MY OTUEIS (Last 50 Days) |   |
| <b>Q</b> | Contracts           | Admin                |                               |   |
| 血        | Accounts<br>Payable | Shopping Settings    |                               |   |
| 28       | Suppliers           |                      |                               |   |
| հղ       | Reporting           |                      |                               |   |
| <b>.</b> | Administer          |                      |                               | A |
|          |                     | Software Purchase    |                               | N |
| <b>.</b> | Setup               | Contract Request     |                               |   |
|          |                     | Request New Supplier |                               | С |

2. Select the Assigned Carts tab and click Assign Substitute.

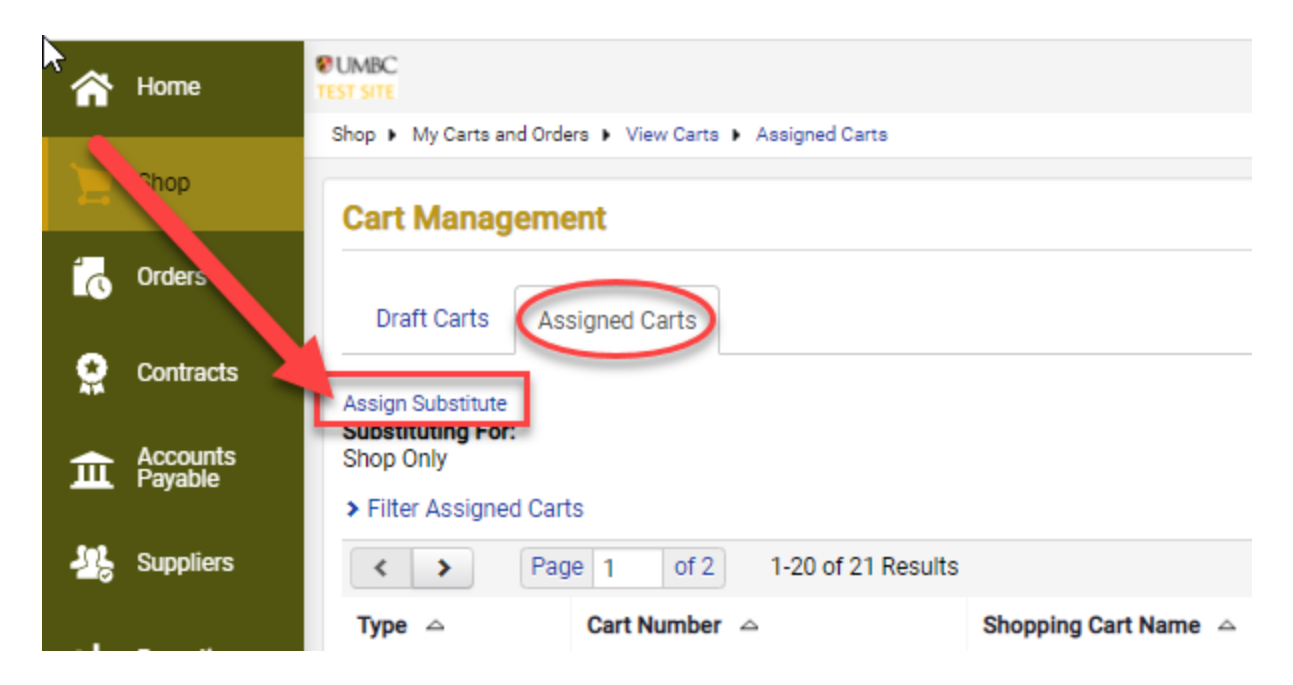

3. From the User Search popup, enter criteria to find the Requestor that you would like to assign as your substitute Requestor. Click **Search**.

| User Search - Google Chrome -                                                                  |         | × |
|------------------------------------------------------------------------------------------------|---------|---|
| usertest.sciquest.com/apps/Router/GenericUserSearch?Tmstmp=1636560749420920&returnFunction=set | AssignC | Q |
| User Search                                                                                    |         | ? |
| Last Name  Maltby                                                                              |         |   |
| First Name 🕤                                                                                   |         |   |
| User Name 🕤                                                                                    |         |   |
| Email 😨                                                                                        |         |   |
| Department Θ 🗸                                                                                 |         |   |
| Role 🕄 🗸                                                                                       |         |   |
| Results Per Page 10 V                                                                          |         |   |
| Search                                                                                         |         |   |

4. Select the appropriate Requestor by clicking on the Requestor's name.

| 😵 User Search - Goo                                                                                       | ogle Chrome |                  |                           | - |         | × |  |  |
|----------------------------------------------------------------------------------------------------|-------------|------------------|---------------------------|---|---------|---|--|--|
| usertest.sciquest.com/apps/Router/GenericUserSearch?returnFunction=setAssignCartSubstituteFromPopupSearch |             |                  |                           |   |         |   |  |  |
| New Search                                                                                                |             |                  |                           |   |         |   |  |  |
| Name 🔺                                                                                                    | User Name 🗠 | Email 🗠          | Phone                     |   | Action  |   |  |  |
| Maltby, Sue                                                                                               | PQ54332     | smaltby@umbc.edu | +1 410-455-2274 ext. 5227 | - | [select | D |  |  |

5. The substitute selected now displays in the **Current Substitute** field.

| Prixec<br>Portra                                        | All 👻 | Search (Alt+Q) | ٩ | 0.00 USD 📜 | ∞ 🔑   | PI        |
|---------------------------------------------------------|-------|----------------|---|------------|-------|-----------|
| Stop > My Cens and Onders > View Cents > Assigned Cents |       |                |   |            | _     | -D Logout |
| Cart Management                                         |       |                |   |            | Creat | e Cart ?  |
| Draft Carts Assigned Carts                              |       |                |   |            |       |           |
| Shop Only                                               |       |                |   |            |       |           |
| > Filter Assigned Carts                                 |       |                |   |            |       |           |

6. To end Requestor substitution, click the **End Substitution** link next to the **Current Substitute's** name at the top of the page.

| TILAC<br>Vistori                                     | All 👻 | Search (Alt+Q) | ٩ | 0.00 USD  🗑 | ♡ №    | <b>61</b> |
|------------------------------------------------------|-------|----------------|---|-------------|--------|-----------|
| Stop + My Cars and Oxfen > Vera Cars > Assigned Cars |       |                |   |             | Create | Cart 2    |
| Draft Carts Assigned Carts                           |       |                |   |             |        |           |
| Current Substitute Sue Mathy End Sustainant          |       |                |   |             |        |           |
| > Filter Assigned Carts                              |       |                |   |             |        |           |